## **Run User Preference Definition Report in Finance**

To view which additional access rights were granted to the user in Finance, you can run a report that will display all User Preferences that have been defined.

## Navigation: Setup Financials/Supply Chain > Common Definitions > User Preferences > User Preferences Report

Figure 1: Create a *NEW* Run Control, by clicking **Add a New Value** and entering a unique **Run Control ID**, then click **ADD**.

| C User Preferences             | Operator Preferences Report |  | â | Q   | 07       | : | ø      |
|--------------------------------|-----------------------------|--|---|-----|----------|---|--------|
| Operator Preference            | s Report                    |  |   | New | / Window |   | lelp 🔨 |
| <u>F</u> ind an Existing Value | Add a New Value             |  |   |     |          |   |        |
| Run Control ID Offboard        |                             |  |   |     |          |   |        |
| Add                            |                             |  |   |     |          |   |        |

Figure 2: Enter the EMPLID of the user being offboarded.

| < User Preferences                                       |                                                 | User Preferences             | s Report              |                         | â          | Q    | •7      | :        |
|----------------------------------------------------------|-------------------------------------------------|------------------------------|-----------------------|-------------------------|------------|------|---------|----------|
| User Preferences Rep                                     | ort                                             |                              |                       |                         | New Window | Help | Persona | alize Pa |
| Run Control ID                                           | Offboard                                        | Report Manager               | Process Monitor       | Run                     |            |      |         |          |
| Language                                                 | English v                                       |                              |                       |                         |            |      |         |          |
| Report Request Paramete                                  | ers                                             |                              |                       |                         |            |      |         |          |
| Asset Management                                         | General Ledger                                  | Order Management             | Purchasi              | ng                      |            |      |         |          |
| <ul> <li>IT Asset Management</li> <li>Billing</li> </ul> | Manufacturing                                   | Payables     Project Costing | Receival     Maintena | bles<br>Ince Management |            |      |         |          |
| Report on All Products                                   |                                                 |                              |                       |                         |            |      |         |          |
| Report on All Users                                      |                                                 |                              |                       |                         |            |      |         |          |
| User ID To Report                                        |                                                 |                              |                       |                         |            |      |         |          |
| eş q                                                     |                                                 | 14 - 4                       | 1-1 of 1 🗸 🕨          | View All                |            |      |         |          |
| User ID                                                  | Enter the EMPLID of the user being off boarded. |                              |                       |                         |            |      |         |          |
| 101001234                                                | $\square$                                       |                              | Q                     | +                       |            |      |         |          |
|                                                          |                                                 |                              |                       |                         |            |      |         |          |
|                                                          |                                                 |                              |                       |                         |            |      |         |          |
| Save Notify                                              |                                                 |                              |                       | Add Update              | e/Display  |      |         |          |
|                                                          |                                                 |                              |                       |                         |            |      |         |          |

Figure 3: Access to your Business Unit can be immediately ceased by removing the Business Unit for your institution in the Overall Preferences.

Removing the user from Requester Setup must be postponed until the Business Office has an opportunity to either close the outstanding requisitions and purchase orders submitted by that requester. The Business Office can edit the buy on purchase orders to reflect who now fulfills that responsibility on your campus.

Remove any reference to your WA### code (for example, WA050) in the other user preference records as well.

| User Preferences Over                                      | all Preferences                                                                            |
|------------------------------------------------------------|--------------------------------------------------------------------------------------------|
| User ID<br>Name                                            | Sample Person                                                                              |
| Remove<br>Business Unit                                    | WA050 Q EVERETT COMMUNITY COLLEGE                                                          |
| SetID                                                      | WACTC Q SBCTC HQ                                                                           |
| As of Date                                                 | 10/21/2019                                                                                 |
| Localization Country                                       | USA Q USA<br>□ Alternate Character Enabled<br>□ Display Debit/Credit Amounts in Subsystems |
|                                                            |                                                                                            |
| Save Return to Search<br>User Preferences   Overall Prefer | Notify Refresh                                                                             |